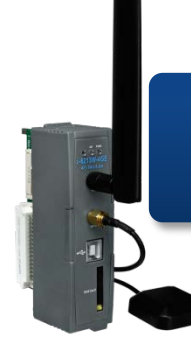

### I-8213W-4G Quick Start

Version 1.0 March 2017

#### **Product Content**

In addition to this Quick Start, this product also includes these accessories:

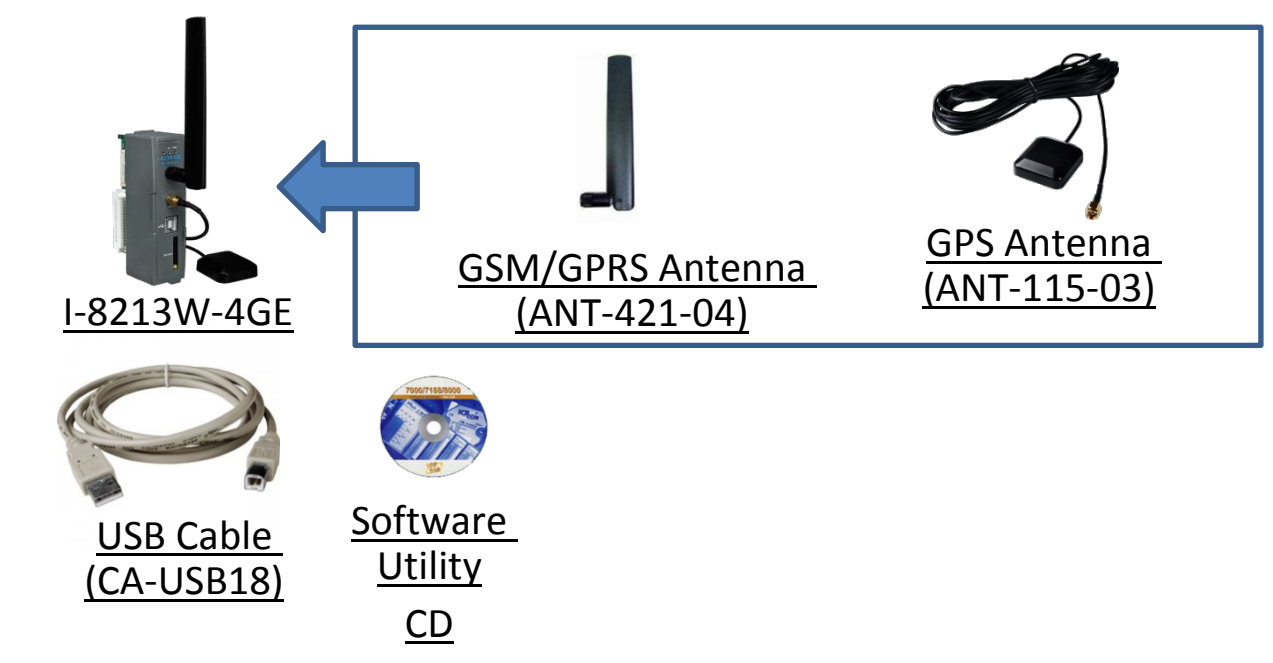

### **Technical Support**

I-8213W-4G User Manual and USB Driver

http://ftp.icpdas.com/pub/cd/usbcd/napdos/gprs\_gsm\_modem/i-8213w-4g

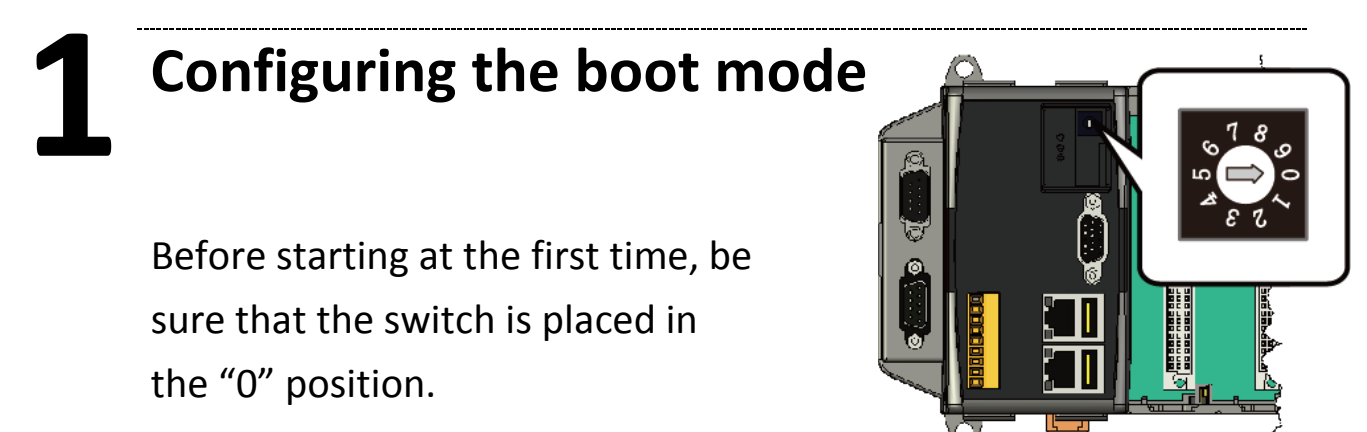

1

# **2** Install SIM Card and Antenna

Step1: Press the button to pull out the SIM card

Step 2: Place the SIM card into the slot

Step 3: Connect the GSM / GPRS antenna

Step 4: Connect the GPS antenna

Step 5: Connect the USB cable to the PAC

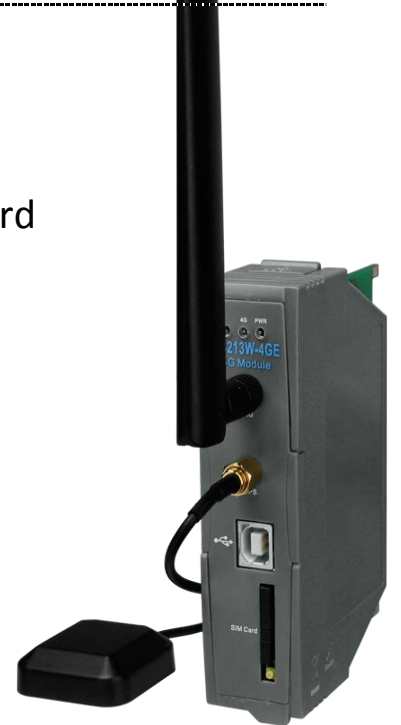

### **3** Install on XP-8000

Step 1: Install the module hardware on the XP-8000

Step 2: Switch to "2", Close EWF

Step 3: Reboot XP-8000

Step 4: After Reboot, Install USB Driver(I-8213W-4G USB driver

V1.00.exe)

Step 5: Finish the USB Driver Installation, please check the USB

Com Port

Step 6: Switch to "0", Open EWF

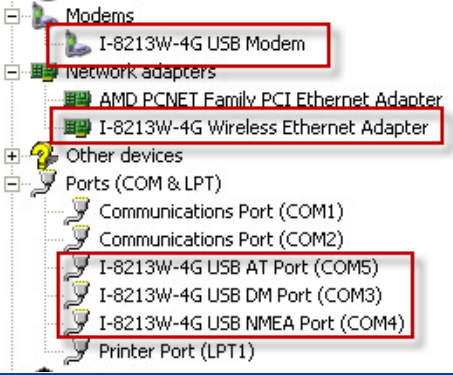

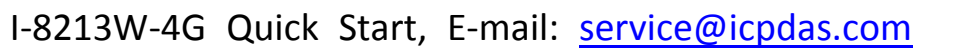

2

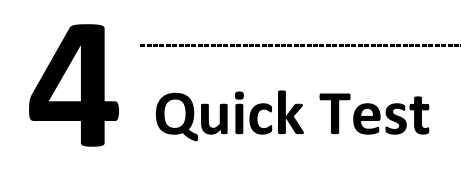

Step 1: Start  $\rightarrow$  All Programs  $\rightarrow$  Accessories  $\rightarrow$ Communications  $\rightarrow$  Hyper Terminal  $\rightarrow$  Input new connection name  $\rightarrow$  Click "OK"  $\rightarrow$  Select USB Interface "I-8213W-4G AT command Port"  $\rightarrow$  Click "OK"

| TEST - HyperTerminal       File Edit View Call Transfer Help       E 20 20 20 20 10 10 10 10 10 10 10 10 10 10 10 10 10                                                                     | TEST - HyperTerminal File Edit View Call Transfer Help |
|----------------------------------------------------------------------------------------------------|--------------------------------------------------------|
| Connect To<br>TEST<br>Enter details for the phone number that you want to dial:<br>Country/region: United States (1)<br>Area code: 07<br>Phone number<br>Connect ds.ng: OM1<br>2. OK Cancel | COM1 Properties                                        |

Step 2: File  $\rightarrow$  Properties  $\rightarrow$  Settings  $\rightarrow$  Click "ASCII Setup..."  $\rightarrow$  Select "Echo typed character locally"  $\rightarrow$  "OK"

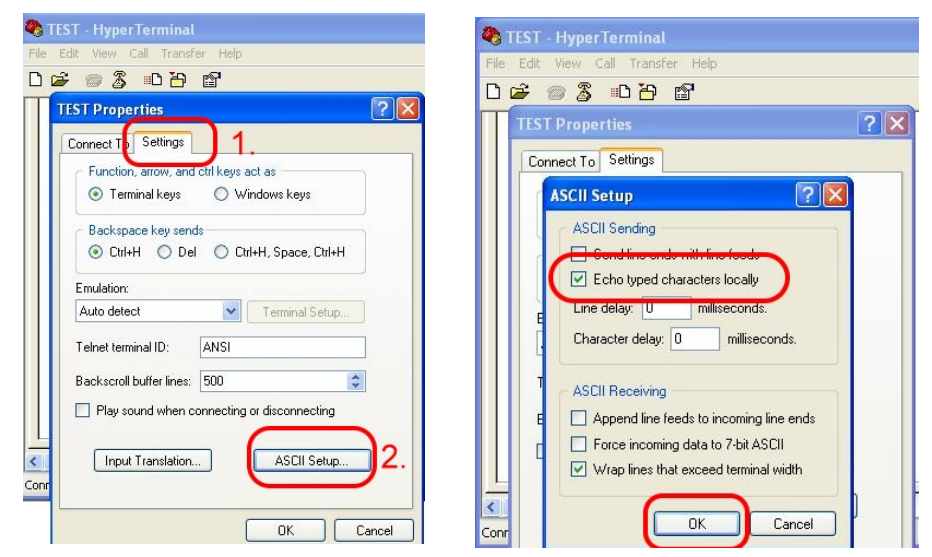

Step 3: Input "AT" and press "Enter", then you will receive "AT OK"

3

## **5** Technical Support

If you have any questions about I-8213W-4G, please contact us

Email: Service@icpdas.com

I-8213W-4G Product Website:

http://m2m.icpdas.com/i-8213w-4g TC.html